## A workaround for an error in our installation of Eclipse

- 1. Find **Notepad** from the Start Menu.
- 2. Right-click on it and select *Run as Administrator*.
- If asked to do so, enter your *localmgr* username (.\localmgr) and password.
- 4. In Notepad, select File ~ Open

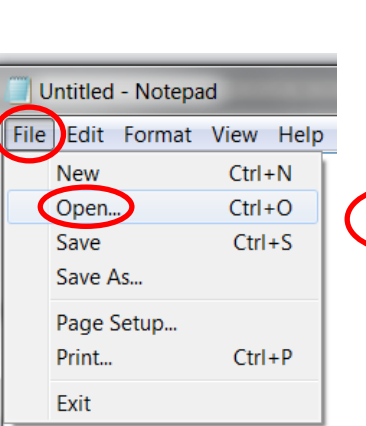

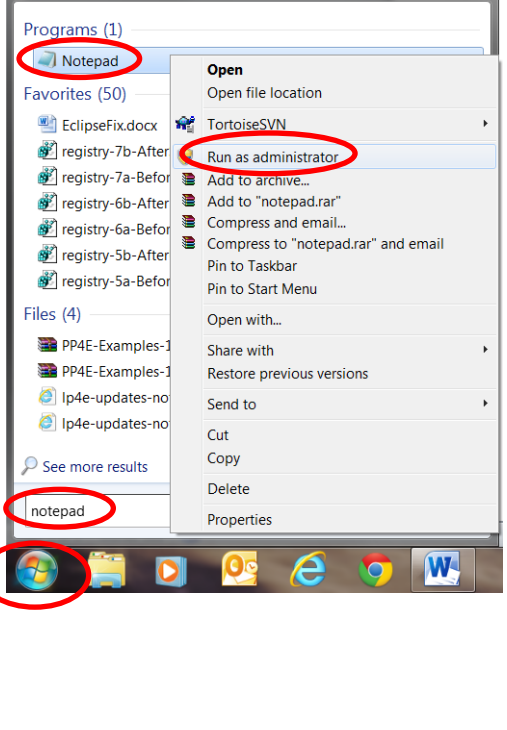

5. Browse for the file:

## C:/Program Files/eclipse/eclipse.ini

You will need to change from *Text Documents* to *All Files* in the lower-right of the dialog box to make this **.ini** file visible.

6. Select Open.

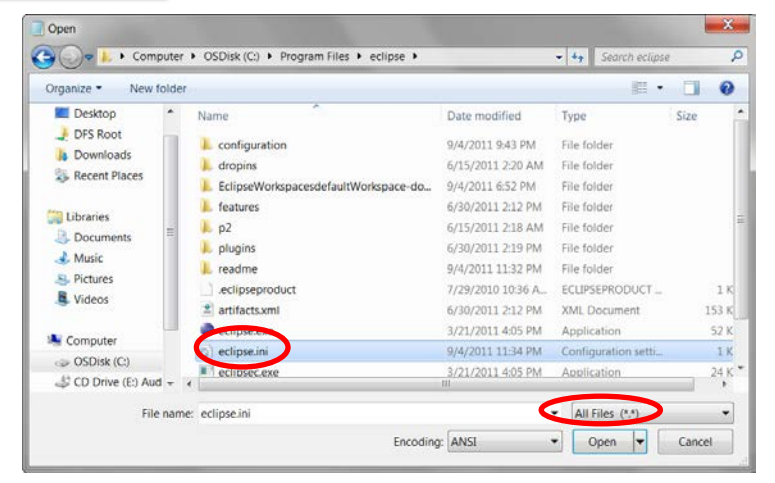

- Put -clean as the *first* line of that file (leaving the other lines unchanged). The file should then look like the picture to the right (just check that the first two lines are as shown).
- 8. Select File ~ Save and then exit Notepad.

| ĺ | eclipse.ini - Notepad                                                                                                    |
|---|----------------------------------------------------------------------------------------------------|
|   | File Edit Format View Help                                                                                                    |
| 1 | <u>-clean</u>                                                                                                    |
|   | -startup<br>plugins/org.eclipse.equinox.launcher_1<br>launcher.library<br>plugins/org.eclipse.equinox.launcher.v<br>-product<br>org.eclipse.epp.package.java.product<br>launcher.defaultAction |
|   | openFile<br>launcher.XXMaxPermSize                                                                                                    |